Ansökan ska skrivas ut med rätt marginal. Rätt marginal är viktigt för att ansökan ska kunna avläsas maskinellt. Inkorrekta utskrifter får ofta för breda marginaler och avslås därför av ryska konsulatet.

- 1. Använd ADOBE Reader för att öppna filen (ladda ner gratis härifrån: (<u>http://get.adobe.com/se/reader/?promoid=DJDVP</u>)
- 2. När du har öppnat och fyllt i ansökan, skriver du ut den på följande sätt:
  - Gå till "ARKIV" och välj sedan "SKRIV UT", alternativt tryck CTRL+P.

| Þ          | CZH-                                              | визов             | ая анкет           | a.pdf - | Adobe  | Reader      |    |                    |
|------------|---------------------------------------------------|-------------------|--------------------|---------|--------|-------------|----|--------------------|
| File       | e Edit                                            | View              | Document           | Tools   | Window | Help        |    |                    |
|            | Open                                              |                   |                    |         |        | Ctrl+       | 0  | 151%               |
|            | Create                                            | Adobe             | PD <u>E</u> Online |         |        |             |    |                    |
| <b>2</b> 1 | Start M                                           | leeting.          |                    |         |        |             |    |                    |
|            | Save <u>a</u>                                     | Copy.             |                    |         | :      | Shift+Ctrl+ | -s |                    |
|            | Sa <u>v</u> e a                                   | s Text.           |                    |         |        |             |    |                    |
| *          | Send to                                           | > FedE            | ( <u>K</u> inko's  |         |        |             |    |                    |
|            | Attach                                            | to Ema            | i <u>l</u>         |         |        |             |    |                    |
|            | <u>C</u> lose                                     |                   |                    |         |        | Ctrl+\      | W  |                    |
|            | Proper                                            | ties              |                    |         |        | Ctrl+       | Ð  |                    |
|            | Digital I                                         | Editio <u>n</u> s | ;                  |         |        |             |    | ovým písmer        |
|            | Print S                                           | <u>e</u> tup      |                    |         | ;      | Shift+Ctrl+ | -P | je povedou k       |
| H          | l <u>P</u> rint                                   |                   |                    |         |        | Ctrl+       | -P |                    |
|            | <u>1</u> D:\Business trip\\CZH-визовая анкета.pdf |                   |                    |         |        |             |    | ud jste měl(a) obč |
|            | <u>2</u> D:\Za                                    | ayavka_           | _ENG.pdf           |         |        |             |    |                    |
|            | <u>3</u> D:\Za                                    | ayavka_           | _RUS.pdf           |         |        |             |    |                    |
|            | <u>4</u> E: \da                                   | ta∖en≬            | NN 1CFmst.p        | df      |        |             |    |                    |
|            | <u>5</u> E: \da                                   | ita∖en≬           | NN1CGmst.p         | odf     |        |             |    | U C                |
|            | E <u>x</u> it                                     |                   |                    |         |        | Ctrl+       | Q  |                    |
|            |                                                   |                   | 3. Jm              | éno.    | ostat  | ní imé      | na |                    |

- I det nya fönstret väljer du "INGEN" under "SIDSKALA".
- Du ska inte kryssa i "AUTOROTERA OCH CENTRERA".

| Printer   |                                    |                                                                                                    |  |  |
|-----------|------------------------------------|----------------------------------------------------------------------------------------------------|--|--|
| Name:     | EPSON Stylus D78 Series (Konius 1) | Properties                                                                                                    |  |  |
| Status:   | Готов                              | Comments and Forms:                                                                                                    |  |  |
| Туре:     | EPSION Stylus D78 Series           | Document and Markups                                                                                                    |  |  |
| Print Ran | ge                                 | Preview: Composite                                                                                                    |  |  |
| O Curre   | nt <u>v</u> iew                    | · · · · · · · · · · · · · · · · · · ·                                                                                                    |  |  |
| Curre     | int page                           | VEDICE ANALYSIS                                                                                                    |  |  |
| O Page    | s <u>1</u>                         |                                                                                                    |  |  |
| Subset    | All pages in range                 |                                                                                                    |  |  |
| Reve      | erse pages                         |                                                                                                    |  |  |
| age Ha    | During                             | Antonio and Antonio and Antoni |  |  |
| Copies:   | 1 😒 Colate                         |                                                                                                    |  |  |
| Page Sc   | aling: None                        |                                                                                                    |  |  |
| Au        | to-Rotate and Center               |                                                                                                    |  |  |
|           |                                    |                                                                                                    |  |  |
|           | cose Paper Source by PDF page size | andmassaturass ones.                                                                                                    |  |  |
| _         |                                    |                                                                                                    |  |  |
| Print to  | file                               | Document: 8.3 x 11.7 in                                                                                                    |  |  |
|           |                                    | Paper: 8.3 x 11.7 in                                                                                                    |  |  |
|           |                                    | 1/1 (1)                                                                                                    |  |  |
|           |                                    |                                                                                                    |  |  |

3. Tryck "OK" för att skriva ut dokumentet.